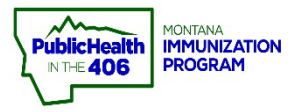

## Vaccine Transfer Quick Reference Guide

im Marax

Note: Vaccine transfers between Vaccine for Children (VFC) and COVID-19 enrolled providers must be approved by the Montana Immunization Program prior to physically exchanging the vaccine. Do not receive a vaccine transfer in imMTrax until the vaccine has physically arrived at your clinic.

## Initiate Vaccine Transfer:

1. Select VOMS 2.0, under the Inventory Management menu.

| Home                      | Patient Search                  | Click here to use the 'advanced' set |                             |          |  |  |  |  |
|---------------------------|---------------------------------|--------------------------------------|-----------------------------|----------|--|--|--|--|
| Logout<br>Document Center | First Name or Initial:          |                                      | ID:                         |          |  |  |  |  |
| Help                      | Last Name or Initial:           |                                      | SIIS Patient ID / Bar Code: |          |  |  |  |  |
| Message                   | Birth Date:                     |                                      | Chart Number:               |          |  |  |  |  |
| Favorites                 | Family and Address Information: |                                      |                             |          |  |  |  |  |
| Patient                   | Guardian First Name:            |                                      | Mother's Maiden Name:       |          |  |  |  |  |
| Vaccinations              | Street                          |                                      |                             |          |  |  |  |  |
| Inventory<br>Management   | City:                           |                                      | State:                      | Select • |  |  |  |  |
| VOMS 2.0                  | Zip Code:                       |                                      | Phone Number:               |          |  |  |  |  |
| Reports     Settings      | Country:                        | United States                        | x *                         |          |  |  |  |  |

- 2. VOMS 2.0 application opens.
- 3. Select Orders & Transfers located under the Orders & Returns menu.
- 4. Select the New Transfer button.

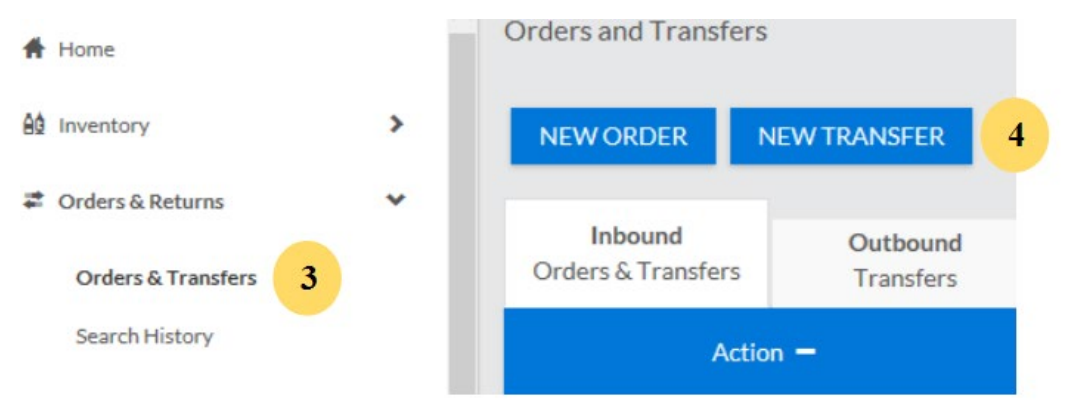

- 5. Select the Receiving Organization and Facility.
- 6. Enter the number of doses for each vaccine lot in Transfer Quantity column.

| New Transfer                                                 |                                               |                    |                                  |                   |                 |
|--------------------------------------------------------------|-----------------------------------------------|--------------------|----------------------------------|-------------------|-----------------|
|                                                              |                                               | II                 | RANSFER                          | SE                |                 |
|                                                              | Receiving Organization:<br>0000 Default Organ | 5<br>Jization (36) | Receiving Facility Default Organ | : 5<br>nization   | 7               |
| Vaccine                                                      | Lot #                                         | Exp Date           | Available Quantity               | Transfer Quantity | Transfer Reason |
| Dtap<br>Infanrix<br>10 pack - SYRINGES<br>NDC: 58160-0810-52 | 3333333                                       | ©<br>01/26/2019    | 17                               | 17                | COMMENT         |
| Mmrv<br>Proquad<br>10 pack - VIALS<br>NDC-00006-4171-00      | TEST1234                                      | 04/13/2019         | 15                               |                   | COMMENT         |

- **8.** Provide a reason why the vaccine(s) are being transferred.
- 9. Select the Save button.

12/20/2021

10. Select the Submit Transfer button.

| Vaccine                                                      | Lot #                  | Exp Date                | Available Quantity              | Transfer Quantity            | Transfer Reason                                            |
|--------------------------------------------------------------|------------------------|-------------------------|---------------------------------|------------------------------|------------------------------------------------------------|
| Dtap<br>Infanrix<br>10 pack - SYRINGES<br>NDC: 58160-0810-52 | 3333333                | ©<br>01/26/2019         | 17                              | 17                           | 8<br>Vaccine is going to expire in less than three months. |
| Mmrv<br>Proquad<br>10 pack - VIALS<br>NDC: 00006-4171-00     | TEST1234               | 04/13/2019              | 15                              |                              | COMMENT                                                    |
|                                                              |                        |                         |                                 |                              |                                                            |
|                                                              |                        |                         | CANCEL SUE                      | BMITTRANSFER                 | 10                                                         |
| Note: The when vie                                           | e transfe<br>ewing the | erred vaco<br>lot histo | ine is remove<br>ry the vaccine | ed from your<br>will display | site's inventory but                                       |
| Da                                                           | ate                    |                         | Descriptio                      | 'n                           | Dose Change                                                |

Doses on hold (Transfer #3441)

-5

## **Receive Vaccine Transfer:**

- **1.** Once the vaccine arrives at your clinic, **<u>immediately</u>** select **VOMS 2.0**, under the Inventory Management panel.
- 2. Select Orders & Transfers.
- 3. Select the **Receive** button.
  - **a.** Transfer should be listed as the type.

| A Inventory                                 | > | NEW TRANSFER                                        |   |                                                          | СН        |           |              |          |
|---------------------------------------------|---|-----------------------------------------------------|---|----------------------------------------------------------|-----------|-----------|--------------|----------|
| Corders & Returns ♥<br>Orders & Transfers 2 |   | Inbound Outbound<br>Orders & Transfers<br>Transfers |   | Advertisement Listing<br>Vaccines Available for Transfer |           |           |              |          |
| Search History                              |   | Action -                                            |   | Туре                                                     | Order # 🗕 | Sender    | Order Date 🗕 | Status 🗕 |
| Cold Storage                                |   | RECEIVE                                             | 3 | Transfer                                                 | 61        | KIDS CLUB | 12/03/2018   | Approved |

- **4.** Check that the physical vaccine information matches the vaccine transfer details.
  - **a.** If any information is incorrect, **do not select Receive.** Call the Montana Immunization Program.
- **5.** If the physical vaccine information matches the vaccine transfer details, enter the Receipt Quantity for each vaccine.
- 6. Select the **Receive** button.
- 7. Select **Search/Add Inventory**, located under the **Inventory** panel to check the vaccine order saved into your active inventory.

| TRANSFER | # 6 | 51 |
|----------|-----|----|
|----------|-----|----|

| Transfer Status: APPROVED                                                                                                    |         |                 |                   | Approver Name/Date: mbarber - 12/03/2018              | Approver Name/Date: mbarber - 12/03/2018                            |            |  |  |
|----------------------------------------------------------------------------------------------------|---------|-----------------|-------------------|-------------------------------------------------------|---------------------------------------------------------------------|------------|--|--|
| Sending Org/Fac/Contact: ABCD - KIDS CLUB                                                                                                    |         |                 |                   | Receiving Org/Fac: 0000 DEFAULT ORGANIZATIO           | Receiving Org/Fac: 0000 DEFAULT ORGANIZATION - DEFAULT ORGANIZATION |            |  |  |
|                                                                                                    |         |                 | ŝ                 | Vaccine Transfer Details                              |                                                                     |            |  |  |
| Vaccine                                                                                                    | Lot #   | Expiration Date | Approved Quantity | Transfer Reason                                       | Receipt Quantity                                                    | Adjustment |  |  |
|                                                                                                    |         |                 |                   | DTaP/DT/Td                                            |                                                                     |            |  |  |
| Dtap<br>Infanrix<br>10 pack - SYRINGES<br>NDC: 58160-0810-52<br>Funding: PRVT                                                                                                    | 3333333 | 01/26/2019      | 17                | Vaccine is going to expire in less than three months. | ADJUST                                                              |            |  |  |
|                                                                                                    |         |                 |                   | CANCEL RECEIVE 6                                      |                                                                     |            |  |  |
| Note: You will <u>NOT</u> be able to complete monthly inventory reconciliation<br>(the physical counts boxes on the Reconciliation screen will be greyed<br>out) until you accept the outstanding transfer. |         |                 |                   |                                                       |                                                                     |            |  |  |

Quick Reference Guide: Vaccine Transfer | Page 3 of 3 | Revised 12/2022